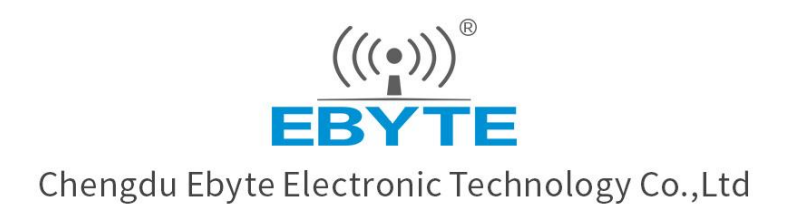

# Wireless Modem

# User Manual

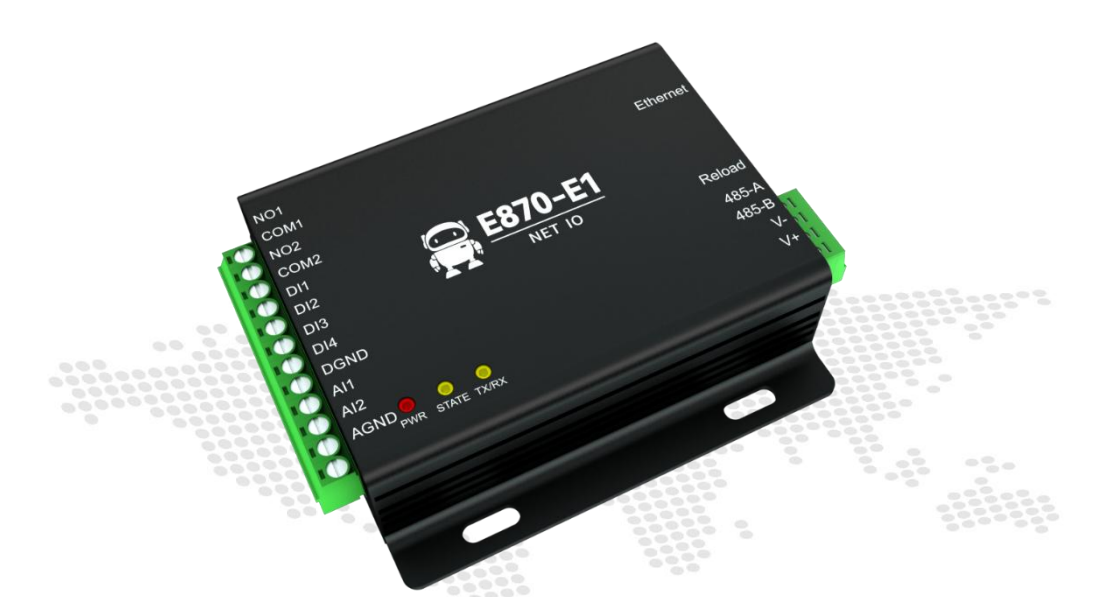

# E870-E1 Edge Collection Cloud IO Gateway

All rights to interpret and modify this manual belong to Chengdu Ebyte Electronic Technology Co., Ltd.

#### Contents

| Chapter 1 Product Description               |    |
|---------------------------------------------|----|
| 1.1 Product introduction                    | 4  |
| 1.2 Functional features                     |    |
| Chapter 2 Quick Use                         |    |
| 2.1 Devices Preparation                     | 5  |
| 2.2 Devices Connection                      | 6  |
| 2.2.1. Connect Platform                     | 6  |
| 2.2.2. Connect to the self-built serve      | 9  |
| 2.2.3. AI Analog input connection           | 11 |
| 2.2.4. DI Switch input connection           | 11 |
| 2.2.5. Relay output connection              | 11 |
| 2.3 Use of transparent transmission         |    |
| Chaper 3 Technical Indicators               |    |
| 3.1 Specifications                          |    |
| 3.2 Mechanical dimension drawing            |    |
| 3.3 Port Description                        | 15 |
| 3.4 LED Indicator Description               |    |
| 3.5 Serial port description                 |    |
| Chapter 4 Product function introduction     | 17 |
| 4.1 DO Output                               |    |
| 4.2 DI input                                | 17 |
| 4.3 AI input mode                           | 17 |
| 4.4 Network transparent transmission mode   |    |
| 4.5 MOQTT Mode                              | 18 |
| 4.5.1 Alibaba Cloud                         | 19 |
| 4.5.2 Baidu Cloud                           | 19 |
| 4.5.3 OneNET                                | 21 |
| 4.5.4 Standard MQTT3.1.1                    |    |
| Chapter 5 Special Function                  |    |
| 5.1 Ebyte Cloud Modbus to JSON              | 24 |
| 5.2 Alibaba Cloud Modbus to JSON            | 24 |
| 5.3 Edge acquisition                        |    |
| 5.4 Registration packet                     |    |
| 5.5 Heartbeat packet                        |    |
| 5.6 Firmware upgrade                        | 25 |
| 5.6.1 Network Upgrade:                      | 25 |
| 5.6.2 Serial port upgrade                   |    |
| 5.7 Hardware is restored to factory default | 27 |
| 5.8 RTU slave                               |    |
| Chapter 6 Configuration methods             |    |
| Chapter 7 About customization               |    |

| TE | Chengdu Ebyte Electronic Technology Co., Ltd. | E870-E1_User Manual_EN |
|----|-----------------------------------------------|------------------------|
|    | Revise history                                |                        |
|    | About US                                      |                        |

#### **Chapter 1 Product Description**

#### **1.1** Product introduction

E870-E1 is an Ethernet cloud IO gateway developed based on the communication protocol "Ebyte Cloud Device Communication Protocol" developed by our company. It can send commands to the device through the server to achieve control or acquisition functions, and open 4-way switch value acquisition on the device. .2-channel analog (0-20/4-20mA) acquisition, 2-channel A-type relay output, support multiple protocols (TCP, UDP, MQTT) access to the server, support heartbeat packet, registration packet settings;

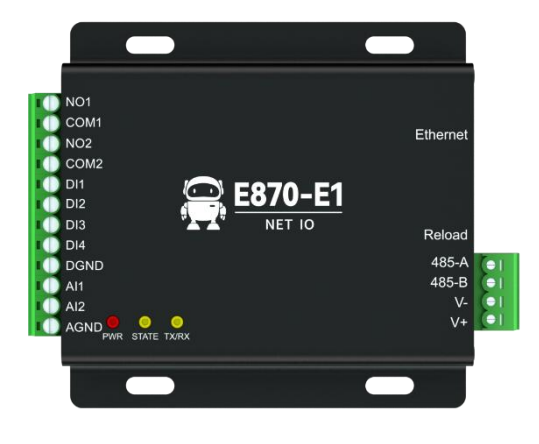

At the same time, the product supports a variety of configuration methods and supports web platform;

Supports acquisition and control of edge RTU nodes, and can also be used as an RTU device to parse Modbus commands to acquire and control device IO;

Adopt industrial-grade design standards to ensure high reliability of the equipment.

#### **1.2 Functional features**

- Support "Ebyte Cloud Device Communication Protocol" open protocol ۲
- Support remote management of Ebyte cloud platform •
- Support edge acquisition and control 20 Modbus RTU data points •
- Support change reporting, periodic reporting and other reporting methods
- Supports adding edge computing formulas to upstream and downstream data
- Support Alibaba Cloud IoT model JSON protocol reporting
- Automatic 10/100M Ethernet interface •
- Support 4-way Socket independent connection to user-defined server
- Support TCPC, UDPC, MQTT3.1.1 protocol •
- Support registration package and heartbeat package
- Support various configuration methods such as Ebyte cloud platform, host computer, network, etc.
- Support the host computer to upgrade the device through the network and serial port •
- 2 analog inputs (0-20/4-20mA)
- 4-way switch input DI (dry contact) •
- 2-way switch output DO (A-type relay) •
- Support as an RTU device to parse the host Modbus RTU command to collect and control the IO of the control • device
- Industrial design supports -40~85°C working environment •

#### **Chapter 2 Quick Use**

[Note] This experiment needs to be carried out with the default factory parameters.

The following two methods are provided for quick access to the server, one is to access the Ebyte cloud platform by factory settings, and the other is to access the self-built server through the host computer configuration.

#### 2.1 Devices Preparation

The following table shows the materials required for this test:

One computer, one E870-E1 (hereinafter referred to as "device"), one network cable, USB to RS485 converter, and several wires;

The most important thing is to need a routing environment that can access the Internet, otherwise the Ebyte cloud control device cannot be used;

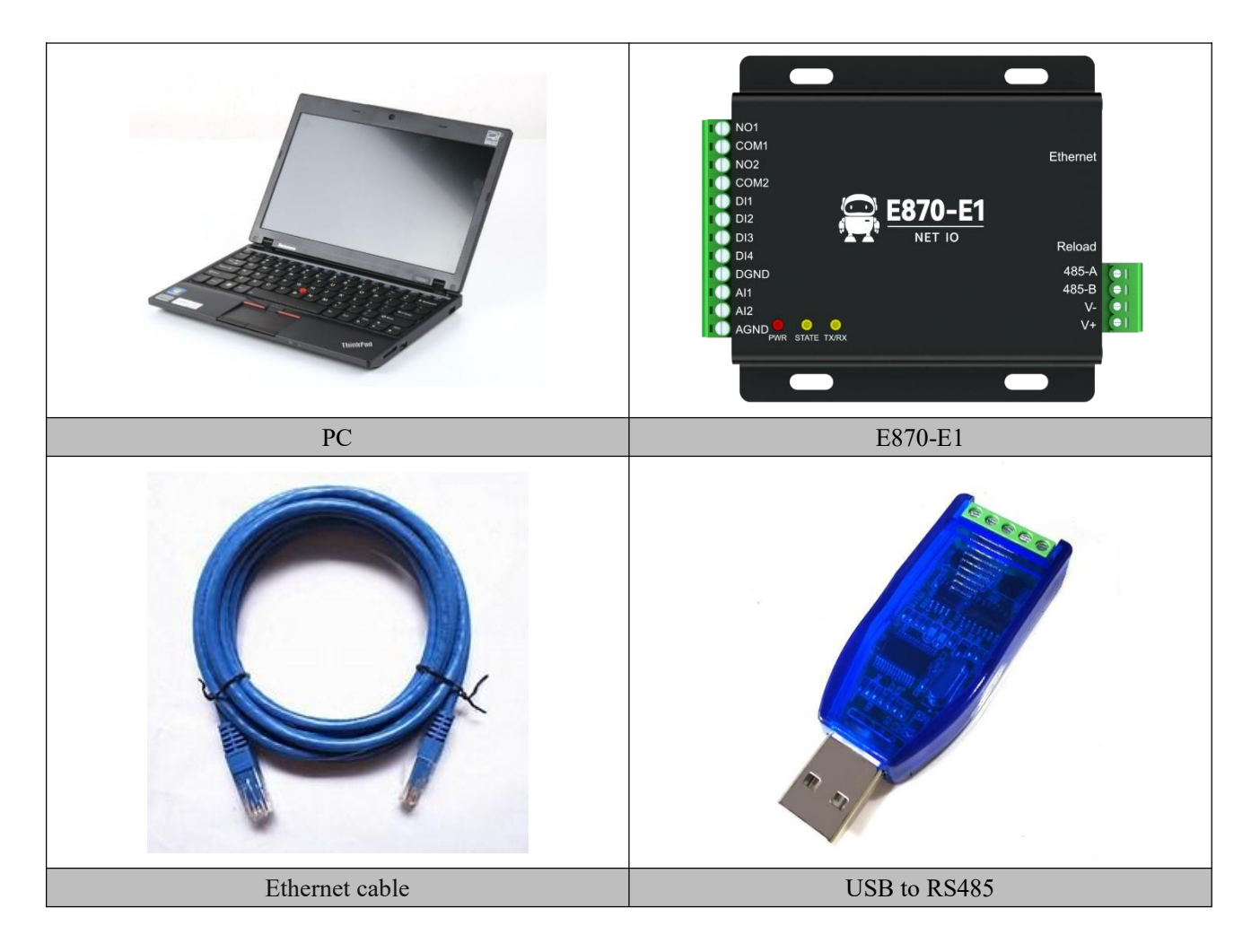

#### **2.2 Devices Connection**

#### 2.2.1. Connect Platform

Step 1: Connect the network cable to the device power supply (DC 8-28V) to ensure that the device can access the Internet normally;

Step 2: Use a browser to log in to cloud.ebyte.com, register and log in to the Ebyte cloud platform, and after successfully entering the platform:

①Click "Device Management" in the left column box

2 Click "Device Model", enter the Create Device Model, select "Add Device Model"

| ((;))<br>ЕВУТЕ 亿佰特特 |                                                                                                    |
|---------------------|----------------------------------------------------------------------------------------------------|
| ▲ 首页                | 首页 设备模型 ×                                                                                                    |
| 只 设备监控              |                                                                                                    |
| 公备管理                | ※加金橋内型 批量型除                                                                                                    |
| O 设备模型              | 日 機型名称                                                                                                    |
| O 设备实例              |                                                                                                    |
| 8 场景管理              |                                                                                                    |
| 直 报警联动              |                                                                                                    |
| ④ 设备运维              |                                                                                                    |
| 参数据中心               |                                                                                                    |
| ✿ 系统设置              | < compared and a second second s |

③Enter the relevant parameters, click "Add Slave", select "Ebyte Cloud IO", "Built-in IO", "E870-E1", enter the name of the slave, click "Save", and click "Confirm Add", you can create a device model.

|                                            | 物联网平台 控制台   |           |          |            |              |
|--------------------------------------------|-------------|-----------|----------|------------|--------------|
| ▲ 首页                                       | 首页 设备模型 🗙   |           |          |            |              |
| <b>모</b> 设备监控                              | < 返回 添加设备模型 |           |          |            |              |
| 2 设备管理                                     |             |           |          |            |              |
| <ul> <li>O 设备模型</li> <li>O 设备实例</li> </ul> | E870-E1     | 添加从机到设备模型 |          |            | 8            |
| 8 场景管理                                     | 输入从机名称筛选    | 请选择大类(*)  | 请选择小类(*) | 请选择从机模型(*) | 请填写从机参数(*)   |
| 直 报警联动                                     |             | 1 输入大关筛选  | 1 输入小关筛选 | 输入从机名称筛选   | ▲<br>从机名称(*) |
| ④ 设备运维                                     |             | 亿佰特云IO    | 内置10     | E870-D1    | 内置点位         |
| ❷ 数据中心                                     |             | Modbus云网关 |          | E870-W1    |              |
| 系統设置                                       | <           |           |          | E870-E1    |              |
|                                            |             |           |          |            | 0277         |

(4) Click "Device Instance", enter and click "Add Device"

(((•))) <sup>®</sup> BYTE Chengdu Ebyte Electronic Technology Co., Ltd.

|               | <b>b联网</b> 平台 |         | à                |      |                      |         |        |            |  |
|---------------|---------------|---------|------------------|------|----------------------|---------|--------|------------|--|
| ▲ 首页          | 首页设备          | ·模型 × 👸 | age x            |      |                      |         |        |            |  |
| <b>卫</b> 设备监控 | 请洗择           |         | ▼ 清輸入设备編号        |      | <b>语输λ</b> 设备名称      | 早否白田该设备 | ▼ 捜索   | <b>重</b> 業 |  |
| 富 设备管理        | HULLIH        |         | HUTUE COL HE HUT |      | NUMBER COCCUM LATER  |         | 3500   |            |  |
| O 设备模型        | 添加            | 设备      | 批量重启             | 批量删除 |                      |         |        |            |  |
| O 设备实例        |               | 状态      | 设备模型             |      | SN                   | 设备名称    | 设备地址类型 | 设备地址       |  |
| 8 场景管理        |               | 离线      | 厂区01             |      | 2022070600300002b6a2 | dev02   | 未设置    | 未设置        |  |

<sup>(5)</sup>The E870-E1 model created before "Device Model" select, then enter the SN code on the back of the device, fill in other parameters according to your own needs, and click "OK to add" to create the device.

| ▲ 首页          | 首页 设备模型 × 设备实例 ×         |
|---------------|--------------------------|
| <b>卫</b> 设备监控 |                          |
| 盗 设备管理        |                          |
| O 设备模型        | 设备模型*                    |
| O 设备实例        | E870-E1 🚺                |
| 吕 场累管理        | SN                       |
| 這 报警联动        | 202207060030000186c1 🛛 🙆 |
| ④ 设备运维        | 设备名称                     |
| ❷ 数据中心        | E870-E1-DEV1 6           |
| ✿ 系统设置        | 设备描述                     |
|               | 诗输入设备描述                  |
|               | 0                        |
|               | 设备地址类型                   |
|               | 请选择设备地址关于                |
|               | attu:278.00              |

<sup>(6)</sup>Restart the device, and when the STATE light of the device is always on, you can see that the device is online on the platform.

|               | 联网平台   | 控制台    | à       |      |                      |              |        |            |
|---------------|--------|--------|---------|------|----------------------|--------------|--------|------------|
| ▲ 首页          | 首页 设备相 | 莫型 × 设 | 备实例 🗙   |      |                      |              |        |            |
| <b>모</b> 设备监控 | 请冼择    |        | ▼       |      | 清蝓入设备名称              | 是否启用该设备      | ▼ 搜索   | <b>重</b> 罟 |
| 会 设备管理        |        |        |         | ž.   |                      |              |        |            |
| O 设备模型        | 添加该    | 踏      | 批量重启    | 批量删除 |                      |              |        |            |
| O 设备实例        |        | 状态     | 设备模型    |      | SN                   | 设备名称         | 设备地址类型 | 设备地址       |
| 8 场景管理        |        | 在线     | E870-E1 |      | 202207060030000186c1 | E870-E1-DEV1 | 未设置    | 未设置        |

⑦Click "Device Operation and Maintenance", "Online Debugging" on the platform, and click "Debug" behind the device to enter the device debugging interface. Enter the corresponding command to control the device.

| $\left(\left(\left(\bullet\right)\right)\right)^{\mathbb{R}}$ |                                               |
|---------------------------------------------------------------|-----------------------------------------------|
| EBYTE                                                         | Chengdu Ebyte Electronic Technology Co., Ltd. |

| (((•))) *<br>EBYTE | 亿佰特特 | 物联网平台                                       | 控制台                                                   |       | •                        | 资料库 |
|--------------------|------|---------------------------------------------|-------------------------------------------------------|-------|--------------------------|-----|
| ▲ 首页               |      | 首页 设备模型                                     | × 设备实例 × 在线调试 ×                                       |       |                          |     |
| 日 设备监控             |      | - 返回                                        | 周试                                                    |       |                          |     |
| 公 设备管理             |      |                                             |                                                       |       |                          |     |
| 8 场景管理             | E    | 设备参数 - 202                                  | 207060030000186c1 在线                                  |       | 次迎使用2個特设备在此配置工具<br>准备就用。 |     |
| ▲ 报警联动             |      | 串口1设置                                       |                                                       |       |                          |     |
| ④ 设备运用             | ŧ    | 波特率                                         | 9600                                                  | ~     |                          |     |
| O 在线               | 调试   | 校验位                                         | NONE                                                  | ~     |                          |     |
| 0 固件               |      | 停止位                                         | 1                                                     | ~     |                          |     |
| 0 脚本               | 下载   | 数据位                                         | 7                                                     | ~     |                          |     |
| 受数据中心              |      | <                                           |                                                       |       |                          |     |
| Q 系统设置             | 1    | 保存并同步                                       |                                                       |       |                          |     |
|                    |      | 温馨提示                                        |                                                       |       |                          |     |
|                    |      | <ol> <li>1、在线配置有</li> <li>2、配票中は</li> </ol> | 风险,清谨慎操作。<br>古主"但在世界上"但在和黑典和世界送到黑典和"                  | 07.42 |                          |     |
|                    |      | 更多使用帮助,                                     | ,而由 读字开问步 读字配直参数开及这配直参数。<br>请参阅《亿佰特物联网平台在线文档 - 在线配置》相 | 关内容。  | 输入自定义配置服文 (JSON格式)       |     |
|                    |      |                                             |                                                       |       |                          |     |
|                    |      |                                             |                                                       |       |                          |     |
|                    |      |                                             |                                                       |       |                          |     |
|                    |      |                                             |                                                       |       |                          |     |
|                    |      |                                             |                                                       |       |                          |     |

<sup>(8)</sup>Or click "Device Instance" and click "Device Details" of the online device, you can see the information of the device data points in the device details, and you can read the data or operate the device on the interface.

|                                            | 物联网平台   | <b>in 12</b> % | 治                         |        |                      |                 |              |                |            |      |           |      | ₿ 资料库    |
|--------------------------------------------|---------|----------------|---------------------------|--------|----------------------|-----------------|--------------|----------------|------------|------|-----------|------|----------|
| ▲ 首页                                       | 首页 设备   | 模型 X           | 设备实例 🗙 在线调试 🗙             |        |                      |                 |              |                |            |      |           |      |          |
| <b>卫</b> 设备监控                              | 诸法招     |                | ▼ 清給入沿条總早                 |        | sia ) 沿等字称           | 旱否白用该沿条         | × 19:45      | 西来             |            |      |           |      |          |
| 高 设备管理                                     | 1972274 |                | Mail Cochest              |        |                      |                 | 1004         |                |            |      |           |      | _        |
| 8 场景管理                                     | 添加      | 设备             | 批量重启                      | 批量删除   |                      |                 |              |                |            | -    |           |      | 共有数据 2 务 |
| 直 报警联动                                     |         | 状态             | 设备模型                      | S      | N                    | 设备名称            | 设备地址类型       | 设备地址           |            |      |           |      |          |
| ④ 设备运维                                     |         | 在线             | E870-E1                   | 2      | 202207060030000186c1 | E870-E1-DEV1    | 未设置          | 未设置            |            |      |           | 设备详情 | 重启修改     |
| O 在线调试                                     |         | 商线             | 厂区01                      | 2      | 022070600300002b6a2  | dev02           | 未设置          | 未设置            |            |      |           | 设备详情 | 重启修改     |
| ○ 固件升级                                     | 上一页     | 1 7            |                           |        |                      |                 |              |                |            |      |           |      |          |
| 0 B44+ 132                                 |         |                |                           |        |                      |                 |              |                |            |      |           |      |          |
|                                            | 物联网平台   |                | 利台                        |        |                      |                 |              |                |            |      |           |      | 🕒 资料库    |
| ▲ 首页                                       | 首页 设备   | 模型 X           | 设备实例 X 在线调试 X             |        |                      |                 |              |                |            |      |           |      |          |
| 只 设备监控                                     | - 返回    | 设备词            | 術                         |        |                      |                 |              |                |            |      |           |      |          |
| 高 设备管理                                     |         | ,              |                           |        |                      | 设备信息            |              |                |            |      |           |      |          |
| 吕 场景管理                                     |         |                | -                         | -      |                      | 275.48 - 49 Dis | F070 F       | 0.051/1        | 20.47.48-4 | -    |           |      |          |
| ▲ 报警联动                                     |         |                | NOI                       |        | (0:0)*               | 设备名标<br>SN      | 202207       | 060030000186c1 | 设备型号       | E870 | ₹<br>)-E1 |      |          |
| ④ 设备运维                                     |         |                | COM1<br>NO2               |        | Ethernet             | 固件版本            | 1            |                |            |      |           |      |          |
| O 在线调试                                     |         |                |                           | 370-E1 | USB                  |                 |              |                |            |      |           |      |          |
| <ul> <li>O 固件升级</li> <li>O 固件升级</li> </ul> |         |                | DIS DIA DIA               | NET IO | Reload<br>485-A      |                 |              |                |            |      |           |      |          |
|                                            |         |                | Alti<br>Al2<br>AGND 🔍 🕒 🔍 |        | 485-8<br>V-<br>V+    |                 |              |                |            |      |           |      |          |
| C)+ParkUs                                  | ·       |                | PHIR STATE TARK           | -      |                      |                 |              |                |            |      |           |      |          |
| Q ANUE                                     |         |                | 1                         |        |                      |                 |              |                |            |      |           |      |          |
|                                            |         | 数据点            | 上下线记录 报警记录                | 1      |                      |                 |              |                |            |      |           |      |          |
|                                            |         | _              |                           |        |                      |                 |              |                |            |      |           |      |          |
|                                            |         | 图标             | 名称                        | 別名     | 数据                   | 类型              | 当前值          |                |            | 中位   | 读         | 骂    | •        |
|                                            |         |                | MAC                       | MAC    | 字符                   | 8               | 383B263E433A |                |            | 未设置  | 读取        | 不可用  |          |
|                                            |         | DI             | DI4                       | D14    | 布尔                   | 值               | 220          |                |            | 未设置  | 读取        | 不可用  |          |
|                                            |         | DI             | DI1                       | DI1    | 布尔                   | 值               |              |                |            | 未设置  | 識取        | 不可用  |          |
|                                            |         | DI             | DI2                       | DI2    | 布尔                   | 值               | in 1         |                |            | 未设置  | 读取        | 不可用  |          |

Finally, click the DO control button to execute the DO output to the device;

(((\*))) <sup>®</sup> EBYTE Chengdu Ebyte Electronic Technology Co., Ltd.

| (((;))<br>EBYTE           | 亿佰特   | 物联网平台 |      | 制台            |     |      |              |     |     | 3    | 8资料库 |
|---------------------------|-------|-------|------|---------------|-----|------|--------------|-----|-----|------|------|
| ▲ 首页                      |       | 首页 设备 | 模型 × | 设备实例 × 在线调试 × |     |      |              |     |     |      |      |
| 口 设备监                     |       | - (返回 | 设备   | 详情            |     |      |              |     |     |      |      |
| ය<br>고 (2종音               | Ŧ     |       |      |               |     |      |              |     |     |      |      |
| 8 场景管                     |       |       |      | 1.            |     |      |              |     |     |      |      |
| ▲ 报警联                     |       |       | 数据点  | 上下线记录 报警记录    |     |      |              |     |     |      |      |
| <ul> <li>④ 设备运</li> </ul> | 維     |       |      |               |     |      |              |     |     |      | _    |
| 0 在                       | 主调试   |       | 图标   | 名称            | 别名  | 数据类型 | 当前值          | 单位  | 读   | 鸟    | •    |
| O 固                       |       |       |      | MAC           | MAC | 字符串  | 383B263E433A | 未设置 | 读取  | 不可用  |      |
| 0脚                        | 本下载   |       | DI   | DI4           | D14 | 布尔值  | -            | 未设置 | 读取  | 不可用  |      |
| <ul> <li>数据中</li> </ul>   | ბ<br> | *     | DI   | DI1           | DI1 | 布尔值  |              | 未设置 | 读取  | 不可用  |      |
| U SOLO                    |       |       | DI   | DI2           | DI2 | 布尔值  | <b>T</b> .   | 未设置 | 读取  | 不可用  |      |
|                           |       |       | DI   | DI3           | DI3 | 布尔值  | -            | 未设置 | 读取  | 不可用  |      |
|                           |       |       | DO   | DO2           | DO2 | 布尔值  | -            | 未设置 | 不可用 | () × |      |
|                           |       |       | DO   | DO1           | DO1 | 布尔值  | я            | 未设置 | 不可用 | πO   |      |
|                           |       |       |      | AI2           | AI2 | 浮点数  | -            | 未设置 | 读取  | 不可用  |      |
|                           |       |       | 4    | Al1           | Al1 | 浮点数  | **)          | 未设置 | 读取  | 不可用  |      |

#### 2.2.2. Connect to the self-built serve

Step 1: Connect the network cable and power supply (DC 8-28V) to ensure that the device and the PC are in the same local area network environment;

Step 2: Open the host computer, click "Search Device", "Basic Parameters" to configure the network and serial port parameters, the device uses dynamic IP by default, it is recommended to connect directly to the PC under the same router:

| Line |                |               |           | Basic parameters  | User link parameter  | Ebyte | cloud parameters | device IO point | parameters |
|------|----------------|---------------|-----------|-------------------|----------------------|-------|------------------|-----------------|------------|
| uß T | IF: 192.168.3. |               | Search    | -Basic parameters |                      |       |                  | -               |            |
|      | Device ID      | Local IP      | Gatew     | SN                | 20220923003000024c9e |       | Version          | 9070-0-10       |            |
|      | 0              | 192.168.0.190 | 192.168   | Local IP          | 192.168.3 .190       |       | DHCP             | Enable          | ~          |
|      |                |               |           | Getway            | 192.168.3 .1         |       | Subnask          | 255.255.255.0   |            |
|      |                |               |           | DWS server        | 192.168.3 .1         |       | Reconnect time   | 7s              | \$         |
|      |                |               |           |                   |                      |       |                  |                 |            |
|      |                |               |           | Boud rate         | 9600                 | ~     | word length      | 8               | ~          |
| _    |                |               |           | Parity            | NONE                 | ~     | Stop bit         | 1               | ~          |
|      |                | 53            | Clear lor | Modbus slave adr  | ess 1                | 4     |                  |                 |            |
|      |                |               |           |                   |                      |       |                  |                 |            |
|      |                |               |           |                   |                      |       |                  |                 |            |
|      |                |               |           |                   |                      |       |                  |                 |            |
|      |                |               |           |                   |                      |       |                  |                 |            |
|      |                |               |           |                   |                      |       |                  |                 |            |
|      |                |               |           |                   |                      |       |                  |                 |            |

Step 3: Use "NetAssist" to build a user server:

|                                                                                              |                 |            | 网络             | 周试助手  |      |     | ×                  |
|----------------------------------------------------------------------------------------------|-----------------|------------|----------------|-------|------|-----|--------------------|
| 网络设置<br>(1)协议类型<br>TCP Server ▼                                                              | 数据日志            |            |                |       |      | Net | (Assist V5.0.2 🗇 🧘 |
| <ul> <li>(2) 本地主机地址</li> <li>[192.168.3.100 丈]</li> <li>(3) 本地主机端口</li> <li>[8887</li> </ul> |                 |            |                |       |      |     |                    |
| 美闲           接收设置                                                                            | im              |            |                |       |      |     |                    |
| ← ASCII ④ HEX<br>▼ 按日志模式显示                                                                   | <               |            |                |       |      |     | ~                  |
| ☑ 接收区自动换行 □ 接收数据不显示                                                                          | 数据发送            | 客户端: 「     | All Connection | s (0) | •    | ◆断开 | √清除 1/1 清除         |
| □ 接收保存到文件<br>自动滚屏 清除接收                                                                       | 1               |            |                |       |      |     |                    |
| 友送设置<br>○ ASCII ⓒ HEX                                                                        |                 |            |                |       |      |     | 安选                 |
| ✓ 转义符指令解析 ① □ 自动发送附加位 □ 打开文件数据源 □ 孫环(甲期) □ ns                                                |                 |            |                |       |      |     | 友达                 |
| <ul> <li>         · ·················         ······</li></ul>                               | ar BC trl +Ente | ar键发送, Shi | ft+Enter回车操行   | i 0/0 | RX:0 | TX  | :0 复位计数            |

Step 4: Fill in the correct server parameters and configure it as TCP client mode, destination address, destination port, etc., as shown in the following figure:

| IP:         192.168.3.90         Image: Constraint of the second second s | Basic parameters<br>CH1 CH2 CH3<br>Gatew<br>92.166<br>link switch  | User link parameter Eby<br>CH4 | te cloud parameters devia | re IO poi | int pe | ar an e |
|----------------------------------------------------------------------------------------------------|--------------------------------------------------------------------|--------------------------------|---------------------------|-----------|--------|---------|
| Device ID         Local IP         C           0         192.168.0.190         12                                                                                                    | Gatew<br>92.168<br>CH1 CH2 CH3<br>Channel parameter<br>link switch | CH4                            |                           |           |        |         |
| 0 192.168.0.190 19                                                                                                    | 92.168<br>link switch                                              | 5                              |                           |           |        |         |
| 0 192.168.0.190 1                                                                                                    | 92.168 link switch                                                 |                                |                           |           |        |         |
|                                                                                                    |                                                                    | open                           |                           |           |        |         |
|                                                                                                    | Net worknode                                                       | TCP alient                     | Data report goda Ebuta in |           |        | ~       |
|                                                                                                    | Remote in                                                          | 192 168 3 100                  | bata report modei         | on        |        |         |
|                                                                                                    | Remote nort                                                        | 8887                           | Local port 8880           |           |        |         |
|                                                                                                    |                                                                    |                                | -                         |           |        |         |
|                                                                                                    | Mqtt parameters                                                    |                                |                           |           |        |         |
| N                                                                                                    | MQTT server                                                        | MQTT standerd ~                | MQTT Keepalive 120s       |           |        | \$      |
| 2.                                                                                                    | ClientID                                                           | test-iot                       |                           |           |        |         |
| V Clear                                                                                                    | r log UserName                                                     | 1234/all                       |                           |           |        |         |
|                                                                                                    | Password                                                           | 123456789                      |                           |           | 1      |         |
|                                                                                                    | Subscribe topic                                                    | all/\${ID}/sub                 |                           | QOS       | 0      | ~       |
|                                                                                                    | Fublish topic                                                      | all/\${ID}/pub                 |                           | QOS       | 0      | ~       |
|                                                                                                    | Registration Para                                                  | meters                         |                           |           |        |         |
|                                                                                                    | Registration swit                                                  | ch Close                       | ~                         |           |        |         |
|                                                                                                    | Use Customize                                                      | 🗌 Use device                   | MAC 🗌 Use veri:           | sion      |        |         |
|                                                                                                    | Customize the cor                                                  | tent register message          |                           |           |        |         |

Step 5: After configuring the parameters, save and restart. When the STATE light is always on, the device has been connected to the server platform normally, waiting for the device edge to collect parameters to report.

|                                                                           |                                                      |                                           | 网络调                                                                | 武助手                                                                         |                                          |                   | → 4 - □ ×     |
|---------------------------------------------------------------------------|------------------------------------------------------|-------------------------------------------|--------------------------------------------------------------------|-----------------------------------------------------------------------------|------------------------------------------|-------------------|---------------|
| 网络设置                                                                      | 数据日志                                                 |                                           |                                                                    |                                                                             |                                          | NetAssi           | st V5.0.2 🗇 🗘 |
| TUP Server ▼     (2) 本地主机地址     [192.168.3.100 ▼     (3) 本地主机端口     [3687 | [2022-09-2<br>[2022-09-2<br>{"msgId":"<br>{"b01":0}} | 7 11:35:43.<br>7 11:35:49.<br>49709523454 | 090]# Client 192.16<br>227]# RECV ASCII FR<br>915445", "sn":"20220 | 8.3.161:8880 gets<br>3M 192.168.3.161<br>7060030000186 <i>6</i> 1 <i>",</i> | : online.<br>:9890><br>"method":"device. | state. autoUp", " | bizContent":  |
| ▶ 按日志模式显示                                                                 | <                                                    |                                           |                                                                    |                                                                             |                                          |                   | · · ·         |
| ▶ 接收区自动换行                                                                 | ,<br>***#******                                      | 定 白油                                      | All Consections (                                                  | 1)                                                                          |                                          | #FII [            | *             |
| 送你数据不显示<br>下 接收保存到文件                                                      |                                                      | 167/73mg -                                | ALL COMPOLIONS                                                     | 17                                                                          |                                          | 1017T V           |               |
| 自动滚展 清除接收                                                                 |                                                      |                                           |                                                                    |                                                                             |                                          |                   |               |
| CASCIL CHEX                                                               |                                                      |                                           |                                                                    |                                                                             |                                          |                   |               |
| ▼ 转义符指今解析 ①                                                               |                                                      |                                           |                                                                    |                                                                             |                                          |                   | 发送            |
| □ 自动发送附加位                                                                 |                                                      |                                           |                                                                    |                                                                             |                                          |                   |               |
| □ 打开文件数据源<br>□ 循环周期 0 ms<br><u>快捷指令</u> <u>历史发送</u>                       |                                                      |                                           |                                                                    |                                                                             |                                          |                   |               |
| ☞ 就绪!                                                                     |                                                      |                                           |                                                                    | 2/0                                                                         | RX:222                                   | TX:0              | 夏位计数          |

#### 2.2.3. AI Analog input connection

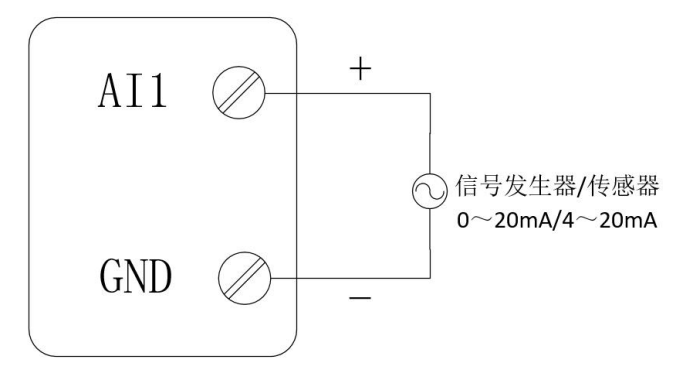

Figure 7 Schematic diagram of AI acquisition connection

### 2.2.4. DI Switch input connection

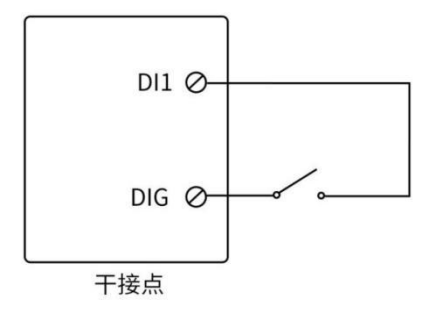

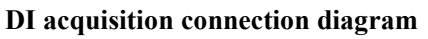

#### 2.2.5. Relay output connection

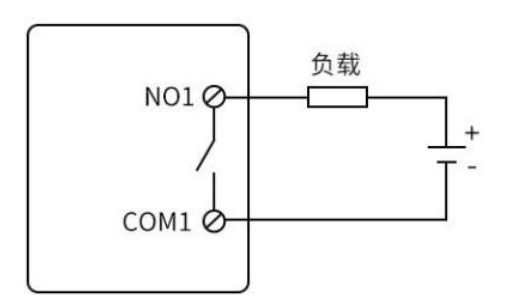

DO output connection diagram

#### 2.3 Use of transparent transmission

Select channel 1 to configure TCP/UDP transparent transmission, fill in the target server parameters, select TCPC mode, target address 192.168.3.100:8887 (users can configure it as their own IP server), target port 8887 (if using their own IP, fill in the corresponding The port of the server) and other parameters remain default, click Exit Configuration to enter the transparent transmission mode.

| El Ebyte Ethernet Cloud IO config tool v1.0<br>Menu language about                                   |                                        |                             |                              | 2       | 2      |                      |
|----------------------------------------------------------------------------------------------------|----------------------------------------|-----------------------------|------------------------------|---------|--------|----------------------|
| 本地IP: 192.168.3.90 V Q Search                                                                        | Basic parameters<br>CH1 CH2 CH3        | User link parameter<br>CH4  | Ebyte cloud parameters devic | e IO po | int p≈ | ramet <i>é</i> l's ) |
| Device ID         Local IP         Gatew           1         0         192.168.0.190         192.166 | - Channel parameter<br>link switch     | s<br>open                   |                              |         |        |                      |
|                                                                                                    | Net workmode<br>Remote ip              | TCP client<br>192.168.3.100 | ∨ Data report mode NONE      |         |        | ~                    |
|                                                                                                    | Remote port                            | 8887                        | the bocal port <u>8880</u>   |         |        | <b>_</b>             |
|                                                                                                    | Mqtt parameters                        | MOTT standerd               | MOTT Keepalive 120s          |         |        | •                    |
|                                                                                                    | ClientID                               | test-iot                    |                              |         |        |                      |
| log:                                                                                                 | UserName<br>Password                   | 1234/all<br>123456789       |                              |         |        | -                    |
|                                                                                                    | Subscribe topic                        | all/\${ID}/sub              |                              | QOS     | 0      | ~                    |
|                                                                                                    | Publish topic                          | all/\${ID}/pub              |                              | QOS     | 0      | $\sim$               |
|                                                                                                    | Registration Para<br>Registration swit | meters<br>:ch Close         | vice MAC                     | ion     |        |                      |
|                                                                                                    | Customize the cor                      | itent register message      |                              | . 61    | بر الا |                      |

Connect the RS485 interface, open the serial port assistant (XCOM) and the network debugging assistant (NetAssist), and directly send the transparent data "E870-E1 TSET", which can be used as a serial port server:

| XCOM V2.6                                                                                                    | 1000                                                                                               |                                                            | ×                                                    |                                                                                                    | 网络调试助手                                                                                                    | ŝ                                                                                                    | ₩ - □ ×                                             |
|----------------------------------------------------------------------------------------------------|----------------------------------------------------------------------------------------------------|------------------------------------------------------------|------------------------------------------------------|----------------------------------------------------------------------------------------------------|----------------------------------------------------------------------------------------------------|----------------------------------------------------------------------------------------------------|-----------------------------------------------------|
| [2022-09-27 11:42:30.669]<br>TX: E870-EL_TEST<br>[2022-09-27 11:42:30.061]<br>RX: E870-EL_TEST<br>[2022-09-27 11:42:33.195]<br>RX: E870-EL_TEST<br>[2022-09-27 11:42:34.379]<br>TX: E870-EL_TEST<br>[2022-09-27 11:42:34.973]<br>TX: E870-EL_TEST | 串口选择<br>COM6:USB→<br>波特率<br>停止位<br>数据位<br>検验位<br>串口操作<br>【保存窗口<br>16进制题<br>】16进制题<br>、RTS<br>☑ 时间戳 | SERIAL C<br>9600<br>1<br>8<br>None<br>④ 关<br>3<br>同<br>100 | H34C ~<br>~<br>~<br>~<br>闭串口<br>游集收<br>"R<br>动保存<br> | 阿銘设置         (1) 协议类型         TCF Server         (2) 本地主机地址         192.168.3.100         (3) 本地主机端口         8887         (3) 本地主机端口         8887         (4) 本地主机端口         8887         (5) 未地主机端口         8887         (5) 未送田         接收设置         (* ASCII ℃ HEX         「按田志模式显示         「接收区目动执行         「接收数据不显示         「接收保存到文件 | 数据日志         E870-E1_TEST         [2022-09-27 11:42:31.928]#         E870-E1_TEST         [2022-09-27 11:42:33.045]#         E870-E1_TEST         [2022-09-27 11:42:34.394]#         E880>         E870-E1_TEST         [2022-09-27 11:42:34.987]#         [8800)         E870-E1_TEST         [2022-09-27 11:42:34.987]#         [8800]         E870-E1_TEST         数据发送       容戶端:         私11         E870-E1_TEST | NetAss<br>SEND ASCII TO ALL><br>SEND ASCII TO ALL><br>RECV ASCII FROM 192.160<br>RECV ASCII FROM 192.160<br>(Image: Ascii FROM 192.160<br>(Image: Ascii FROM 192.160 | at V5.0.2 《 () ()<br>3.3.161<br>3.3.161<br>了清除 1 清除 |
| <ul> <li>单条发送 多条发送 协议传输 帮助</li> <li>E870-E1_TEST</li> <li>□ 定时发送 周期: 1000 ms 打开文件</li> <li>□ 16进制发送 □ 发送新行 0% 【火爆全网】正</li> </ul>                                                                                                    | 发送文件<br>:点原子DS100                                                                                  | 发<br>清除<br>停止<br>手持示波                                      | 送<br>发送<br>发送<br>器上市                                 | 自訪發展 書餘接收<br>发送设置<br>○ ASCII ○ HEX<br>▼ 转义符指令解析 ③<br>□ 自动发送附加位<br>□ 打开文件数据源<br>□ 循环周期 □ ms<br>快捷指令 历史发送                                                                                                    |                                                                                                    |                                                                                                    | 发送                                                  |
| 🔅 🔸 www.openedv.com 🛛 S:36                                                                                                    | R:24                                                                                               |                                                            |                                                      | 🞯 输入发送内容,按Ente                                                                                                    | r或 5/2 RX:                                                                                                    | 258 TX:24                                                                                                    | 复位计数                                                |

# **Chaper 3 Technical Indicators**

#### **3.1 Specifications**

| Category     | Name                | Parameters                                                               |  |  |  |
|--------------|---------------------|--------------------------------------------------------------------------|--|--|--|
| noworgunnly  | Working voltage     | DC 8~28V                                                                 |  |  |  |
| power supply | Power indicator     | Red LED indication                                                       |  |  |  |
| network port | RJ45                | 10/100 adaptive RJ45 Ethernet interface                                  |  |  |  |
|              | Communication       | DS 495                                                                   |  |  |  |
|              | interface           |                                                                          |  |  |  |
| serial port  | Baud rate           | 9600bps(default)                                                         |  |  |  |
|              | Protocol            | "Ebyte Cloud Device Communication Protocol",<br>transparent transmission |  |  |  |
|              | Number of DI        | •                                                                        |  |  |  |
|              | channels            | 4 way                                                                    |  |  |  |
| DI Input     | Input type          | Default dry contact                                                      |  |  |  |
|              | Collection          |                                                                          |  |  |  |
|              | frequency           | l kHz                                                                    |  |  |  |
|              | Number of AI        | 2                                                                        |  |  |  |
|              | channels            | 2 way                                                                    |  |  |  |
|              | Acquisition         | single-ended input                                                       |  |  |  |
|              | characteristics     |                                                                          |  |  |  |
| AI Input     | Input type          | 0-20mA(default)/4-20mA                                                   |  |  |  |
|              | AI acquisition      | 3%                                                                       |  |  |  |
|              | accuracy            | 5700                                                                     |  |  |  |
|              | Collection          | 10Hz                                                                     |  |  |  |
|              | frequency           |                                                                          |  |  |  |
|              | Number of DO        | 2 way                                                                    |  |  |  |
|              | channels            | 2 wuy                                                                    |  |  |  |
| DO Output    | DO output type      | A type relay                                                             |  |  |  |
| Do output    | DO output mode      | Level output, pulse output                                               |  |  |  |
|              | Relay contact       | DC: 30V/7A, AC: 250V/7A                                                  |  |  |  |
|              |                     | 125 - 5-                                                                 |  |  |  |
|              | Product weight      | 155±5g                                                                   |  |  |  |
| Others       | Operation           | $-40 \sim +85^{\circ}$ , 5% $\sim$ 95%KH(no                              |  |  |  |
|              | Temp/Humi           | Condensation)                                                            |  |  |  |
|              | installation method | Positioning hole installation                                            |  |  |  |

#### 3.2 Mechanical dimension drawing

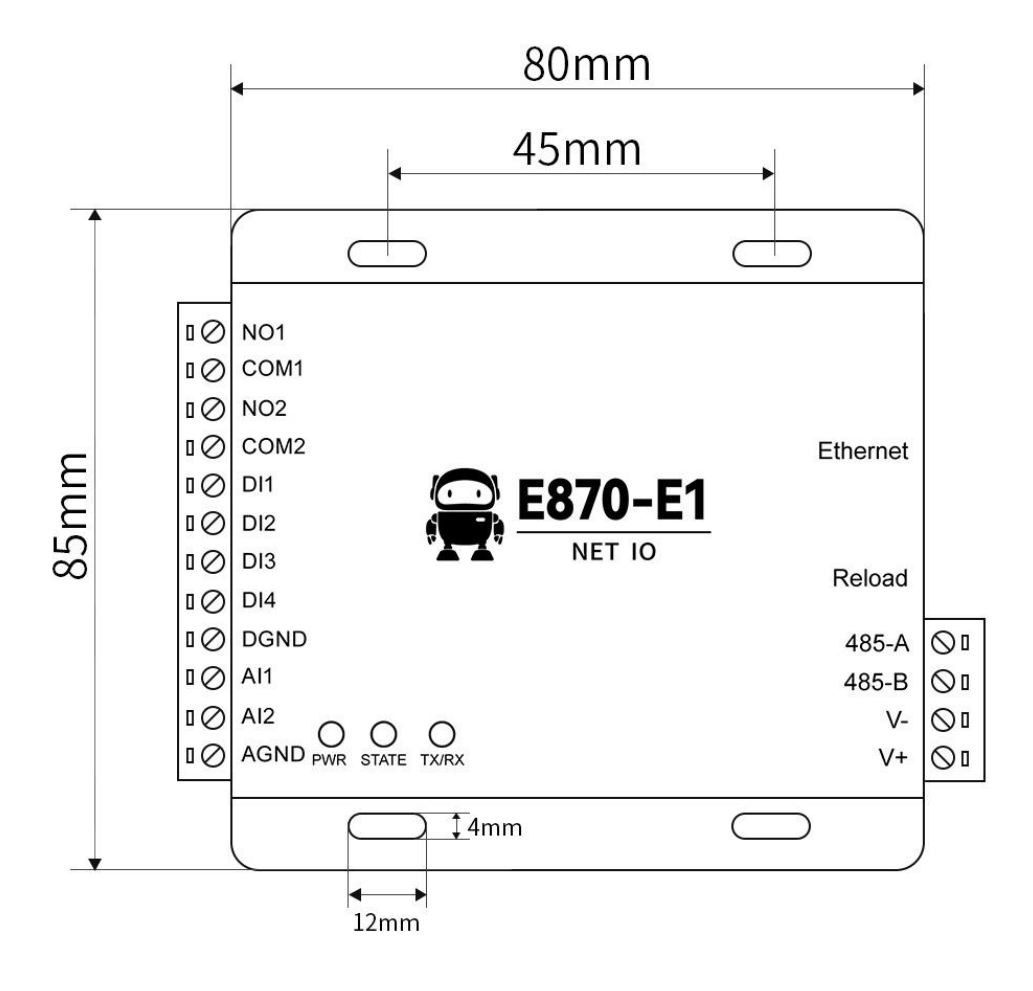

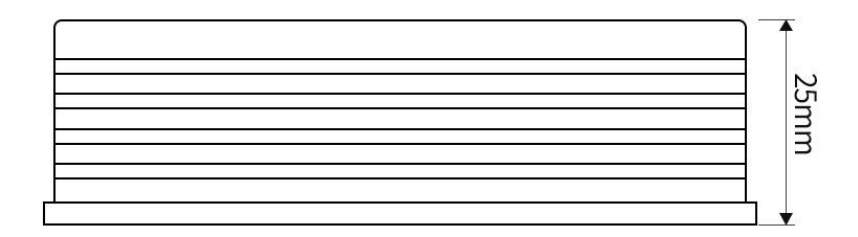

# **3.3 Port Description**

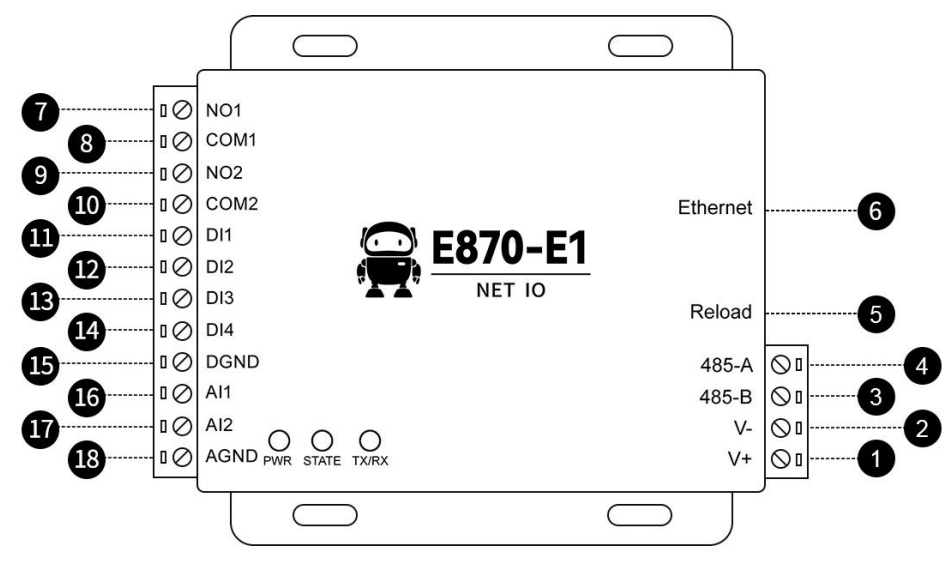

| No. | Label    | Explanation                                                                              |
|-----|----------|------------------------------------------------------------------------------------------|
| 1   | V+       | Positive pole of power input terminal, DC 8V~28V                                         |
| 2   | V-       | Negative pole of power input terminal, DC 8V~28V                                         |
| 3   | 485-В    | RS485 interface B is connected to the external device<br>B interface                     |
| 4   | 485-A    | The RS485 interface A is connected to the external device A interface                    |
| 5   | Reload   | Factory reset button                                                                     |
| 6   | Ethernet | RJ45 Ethernet interface                                                                  |
| 7   | NO1      | Relay 1 normally open pin, used with the common terminal of relay 1                      |
| 8   | COM1     | Common terminal of relay 1, used in conjunction with<br>the normally open pin of relay 1 |
| 9   | NO2      | Relay 2 normally open pin, used in conjunction with<br>the common terminal of relay 2    |
| 10  | COM2     | Common terminal of relay 2, used in conjunction with<br>the normally open pin of relay 2 |
| 11  | DI1      | Switch input channel 1                                                                   |
| 12  | DI2      | Switch input channel 2                                                                   |
| 13  | DI3      | Switch input channel 3                                                                   |
| 14  | DI4      | Switch input channel 4                                                                   |
| 15  | DGND     | Switch input ground                                                                      |
| 16  | AI1      | Analog input channel 1                                                                   |
| 17  | AI2      | Analog input channel 2                                                                   |
| 18  | AGND     | Analog input ground                                                                      |

| Label | Color   | Explanation                                 |  |  |  |
|-------|---------|---------------------------------------------|--|--|--|
| PWR   | Red     | Power indicator                             |  |  |  |
|       |         | Blinking slowly, connecting to the server   |  |  |  |
| OTATE | Crear   | Fast blinking, waiting for network cable    |  |  |  |
| STATE | Green   | or waiting for dynamic IP acquisition       |  |  |  |
|       |         | Steady on, the server is connected          |  |  |  |
|       | Vallary | Blinking: Server interacts with serial port |  |  |  |
| DAIA  | rellow  | data                                        |  |  |  |

#### **3.4 LED Indicator Description**

#### Note

Indicator status during firmware upgrade:

Waiting for the upgrade (host computer, serial port), STATE and TX/RX flash alternately, if the upgrade package is not sent within 3s, the upgrade wait is exited;

Upgrading, STATE and TX/RX flash alternately slowly;

#### 3.5 Serial port description

The serial port supports the following parameter configurations:

| Project   | Parameters                     |  |  |  |  |
|-----------|--------------------------------|--|--|--|--|
| Doud note | 1200, 2400, 4800, 9600, 19200, |  |  |  |  |
| Baud fate | 38400, 57600, 115200, 230400   |  |  |  |  |
| Data bits | 8                              |  |  |  |  |
| Check bit | NONE, ODD, EVEN                |  |  |  |  |
| Stop bit  | 1、2                            |  |  |  |  |

#### **Chapter 4 Product function introduction**

#### 4.1 DO Output

Two-way A-type relay outputs are used, and 3.81mm phoenix terminals are used to lead out normally open contacts and common points respectively, which can shut off AC 250V/7A and DC 30V/7A at most.

It can be turned on or off to switch input DO to collect signals and report actively. The active report function of DO supports configuration change report, period, change report + period to realize the device's active report function;

Periodic report: report the current status according to the configured time period, the time interval can be 1-65535, unit: minute;

Change reporting: that is, when the DO status changes, the DO status is reported once, and the range needs to be set to a non-zero value.

#### 4.2 DI input

Support 4-way dry contact acquisition, switch input DI acquisition signal can be turned on or off to actively report, DI's active reporting function implementation conditions support configuration change reporting, period, change reporting + period to realize the active reporting function of the device;

Periodic report: report the current status according to the configured time period, the time interval can be 1-65535, unit: minute;

Change reporting: that is, when the DI status changes, the DI status is reported once, and the range needs to be set to a non-zero value.

#### 4.3 AI input mode

It supports 2-channel current signal acquisition, adopts high-resolution ADC, and the acquisition accuracy can reach 3‰. The factory default configuration is 0-20mA. It supports configuring the acquisition range (register address is 0x044c) and obtaining the current current signal (floating point) through the Modbus RTU command. : register is 0x00c8, integer: 0x0064), the maximum current cannot exceed 25mA (more than 25mA will cause equipment damage);

Support mode 0x00 (0-20mA): directly output the collected current signal;

Mode 0x01 (4-20mA): The current input device below 3.5mA is used for disconnection detection to output 0mA, and the current greater than 3.5mA is directly output;

Take the Modbus address of the device as 1 as an example (the edge acquisition function needs to be turned off to use this function, and the following commands are in hexadecimal):

Read the collected current signal (integer):

Send: 01 04 00 64 00 02 30 14

Return: 01 04 04 0F A0 13 88 F5 E4 (1st road: 4000uA, 2nd road: 5000uA)

Read the collected current signal (floating point):

Send: 01 04 00 C8 00 04 30 14

Return: 01 04 08 40 80 00 00 40 A0 00 00 B4 17 (The first channel: 4mA, the second channel: 5mA)

Configured as 0-20mA acquisition mode (the first and second channels are configured at the same time):

Send: 01 10 04 4C 00 02 04 00 00 00 00 C5 0A

Configured as 4-20mA acquisition mode (the first and second channels are configured at the same time): Send: 01 10 04 4C 00 02 04 00 01 00 01 55 0A

[Note] Floating point numbers are stored in IEEE754 single-precision big-endian format (ABCD), for example, 12.5mA uses hexadecimal number 0x41480000;

The switch can be turned on or off to input AI acquisition signals to actively report, and the conditions for the realization of AI's active reporting function support configuration change reporting, periodical, change reporting+periodic realization of the device's active reporting function;

Periodic report: report the current status according to the configured time period, the time interval can be 1-65535, unit: minute;

Change reporting: that is, when the AI status changes, the AI status is reported once. The range condition is a minimum configuration of five decimal places supported.

#### 4.4 Network transparent transmission mode

This product supports TCP client (TCPC) and UDP client (UDPC) transparent communication.

In this mode, the user's serial device can send data to the specified server on the network through this device. The device can also accept data from the server, and forward the information to the serial device, supporting four-way independent configuration.

| Sasic :        | paramet         | ers    | User li              | nk parameter  | Eby | te cloud parameter | s device IO poi | nt parameters |
|----------------|-----------------|--------|----------------------|---------------|-----|--------------------|-----------------|---------------|
| СН1            | CH2             | СНЗ    | CH4                  |               |     |                    |                 |               |
| Chann          | el pars         | weters |                      | •             |     |                    |                 | 1             |
| link           | switch          |        | ODOD                 |               | ~   |                    |                 |               |
| TIN            | 381 1011        |        | open                 |               |     |                    |                 |               |
| Net w          | orkmode         | 2      | TCP clie             | ent           | ~   | Data report mode   | NONE            | ~             |
| Net w<br>Remot | orkmode<br>e ip | 2      | TCP clie<br>192.168. | ent<br>3. 100 | ~   | Data report mode   | NONE            | ~             |

Users do not need to pay attention to the data conversion process between serial port data and network data packets, and only through simple parameter settings, the data transparent communication between the serial port device and the network server can be realized.

#### 4.5 MOQTT Mode

Set the corresponding MQTT parameters, including ClientID, server address, port, username, password, and topics to publish and subscribe to. MQTT connection can be realized.

(1) Product key, device name, device key, device ID, product ID, authentication information, device name, client ID, user name, password, subscription, and publishing can be configured with a maximum of 128Bit, and Alibaba

(((•))) <sup>®</sup> EBYTE Chengdu Ebyte Electronic Technology Co., Ltd.

Cloud product key is 64Bit;

- (2) The maximum address can be configured with 128Bit domain name;
- (3) Support 0, 1 message release level;

#### 4.5.1 Alibaba Cloud

Supports the use of Alibaba Cloud's "Three Elements" to directly connect to the server to obtain the "Three Elements" required to connect to Alibaba Cloud, as shown in the figure:

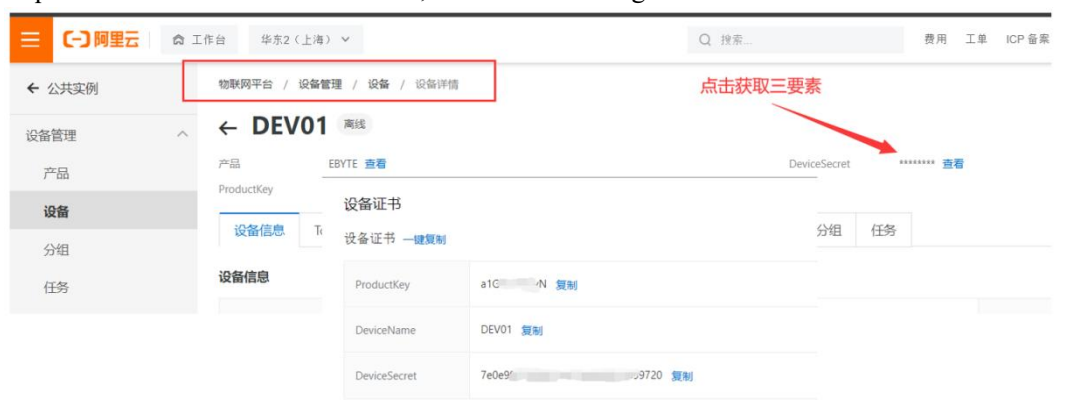

Configure the device connection parameters, as shown in the following figure:

| 甲 谐i         | 目 天士                      |               | 操奏语名     | 基本参数    | 1 用户         | 湖路 亿佰特云参款         | 本机IO         | 8数 边缘网关线          | 診教     |     |   |    |
|--------------|---------------------------|---------------|----------|---------|--------------|-------------------|--------------|-------------------|--------|-----|---|----|
| 4            | 4&TD                      | IP M          | N STATUS | 通道1     | 通道2          | 通道3 通道4           |              |                   |        |     |   |    |
|              | 0                         | 192 168 3 161 | 192 168  | 销路基     | 本参数          |                   |              |                   |        |     |   |    |
|              | •                         | 152.100.3.101 | 152.100  | 链路开     | ¥            | 开启                | ~            |                   |        |     |   |    |
|              |                           |               |          | 网络工作    | 作模式          | MQTT 客户端          | ~            | 数据上报模式            | 阿里云协议  |     |   | ~  |
|              |                           |               |          | 目标地     | μ            | alfqkvFL52X.iot-a | s-ngtt. on-s | hanghai. aliyuncs | . com  |     |   |    |
|              |                           |               |          | 目标端     |              | 1883              | <b>+</b>     | 本机端口              | 0      |     | _ | ¢  |
|              |                           |               |          | MQTT参   | 数            |                   |              |                   |        |     |   |    |
|              |                           |               |          | 平台选     | 怿            | 阿里云               | ~            | MQTT保活时间          | 120秒   |     |   | \$ |
|              |                           |               | >        | Devicel | Name         | dev01             |              |                   |        |     |   |    |
| 5:           |                           | 5             | 清空日志     | Devices | Secret       | f4aa7e2db6XXXXXX  | *******      | XX                |        |     |   |    |
| 北て           | <sub>设示以面</sub><br>设备完成,共 | 楊索到1个设备       | ^        | Product | tKey         | al fokvFL52X      |              |                   |        |     |   |    |
| > 正在         | 被索设备                      | 他带到1人仍然       |          | 订阅主     | 語            | /sys/alfqkvFL52X/ | dev01/thing  | /service/propert  | y/set  | QOS | 0 | ~  |
| になった         | 保存配置                      | 资产进行 以目       |          | 发布主     | 题            | /sys/a1fqkvFL52X/ | dev01/thing  | /event/property/  | post   | QOS | 0 | ~  |
| 正在           | 重启设备                      |               |          | 注册包     | 参数           |                   |              |                   |        |     |   |    |
| > 里启         | 设备队功<br>保存配置              |               |          | 注册包.    | 上报           | 关闭                | ~            |                   |        |     |   |    |
| > 保存<br>> 正在 | 酒造成功!<br>「重启设备            |               |          | 自定      | 2)义内容        | i                 | NAC地址上报      |                   | 版本信息上的 | Æ   |   |    |
| > 重启<br>> 正在 | 设备成功<br>保存配置              |               |          | 自定义     | <b>数据内</b> 容 | register message  |              |                   |        |     |   |    |
| >保存          | 配置成功!                     |               |          | L       |              |                   |              |                   |        |     |   | _  |

#### 4.5.2 Baidu Cloud

Support the use of Baidu Cloud "Three Elements" to directly connect to the server to obtain the "Three Elements" required to connect to Baidu Cloud, as shown in the figure:

|                                       |                           | ◆ 全局            |                                    |
|---------------------------------------|---------------------------|-----------------|------------------------------------|
|                                       |                           | 28 く 返回设备列表     |                                    |
|                                       | ○ 2 ± 5                   | > 通             | tatici∂as                          |
|                                       | BB < EBYTE岸例              | ◎ 基础信息          |                                    |
| ◆百度智能云 ◎ 全局                           | > 名称: EBVTES時代 ② 6提 編述: ② | 名称:<br>描述:      | DOME<br>• Zi                       |
| 2 总观 实例列表                             | ◆ (28世現 ^ + 61世の6         |                 |                                    |
| · 呈服务 > + 创建toT Core                  | - 设备列表 设备名称               | は正方式 (正方式)      | 连接所需的"三要素"                         |
| 地积局统心良件 * 名称/ID                       | - WR DOME (2) - 11        | loTCoreld:      | amidojs 🖸                          |
| ENTER ENTERIN                         | - 宣用校業                    | DeviceKey:      | DOME D                             |
| amkinjs UIAX                          |                           | 程务调理证:          | 重新;26                              |
| EBYTEm:例                              |                           |                 |                                    |
| 名称: EBVTE\$\$\$\$\$] ②<br>描述: ②       | 他躍的明日 2021-07-20          | 13:13:02        | 證入意: amkinjs.iot.gz.baidubce.com ① |
| ····································· |                           | 服冬哭地址 端口使田18    | <b>8.2</b> 请能入名称                   |
| · 设备列表 - 设备名称                         | い辺方式 描述                   | 加大力音が近れ、如日子の日での | <u>夏</u> 作                         |
| 横板                                    | matrix 17                 |                 |                                    |

Configure the device connection parameters, as shown in the following figure:

| 通道1     | 通道2  | 通道3      | 通道4             |              |          |       |     |   |           |
|---------|------|----------|-----------------|--------------|----------|-------|-----|---|-----------|
| 链路基本    | 本参数  |          |                 |              |          |       |     |   |           |
| 链路开关    | ŧ    | 开启       |                 | ~            |          |       |     |   |           |
| 网络工作    | 乍模式  | MQTT 窘   | <b>斜</b> 户端     | ~            | 数据上报模式   | 阿里云协i | Ŷ   |   | ~         |
| 目标地址    | Ŀ    | awrfrai  | n. iot. gz. bai | i dubce, com |          |       |     |   |           |
| 目标端口    | 3    | 1883     |                 | <b>.</b>     | 本机端口     | 0     |     |   | <b>\$</b> |
| MQTT参数  | 数    |          |                 |              |          |       |     |   |           |
| 平台选挂    | ¥    | 百度云      |                 | ~            | MQTT保活时间 | 120秒  |     |   | •         |
| ClientI | D    | DEV04    |                 |              |          |       |     |   |           |
| UserNam | ie   | awrfrai  | n/DEVO4         |              |          |       |     |   |           |
| Passwor | d    | XXXXXXX  | *****           |              |          |       |     |   |           |
| 订阅主题    | 5    | \$iot/DI | EVO4/msg        |              |          |       | QOS | 0 | ~         |
| 发布主题    | 5    | \$iot/DI | EVO4/events     |              |          |       | QOS | 0 | ~         |
| 注册包翻    | 参数   |          |                 |              |          |       |     |   |           |
| 注册包」    | L报   | 关闭       |                 | ~            |          |       |     |   |           |
| 自定      | 义内容  |          | M N             | ac地址上报       |          | 版本信息  | 上报  |   |           |
| 自定义数    | 微据内容 | registe  | er message      |              |          |       |     |   |           |

Subscription and publishing need to establish a rule engine to realize the return of data. First, a message template needs to be established, as shown below:

| $\hat{\mathbf{O}}$ | ♀ 全局        |            | Q       | ¢                        |    |
|--------------------|-------------|------------|---------|--------------------------|----|
|                    |             |            | 添加模板    |                          | ×  |
| 88                 | く EBYTE举例   |            |         | 2 配置模板名称                 |    |
| >                  | 名称: EBYTE举例 |            | * 模板名称: | TEST ?                   |    |
| 怒                  | 描述: 🛛       |            | 1       |                          | Î  |
| ۲                  |             |            |         |                          |    |
| 0                  | 设备管理 ^      | + 添加模板 ● 点 | 击添加模板   | 商认                       | 取消 |
| æ                  | - 设备列表      | 模板名称/ID    | 0       |                          |    |
| ⊕                  | ◎ 模板        | TECT       |         | Sint/(davienNama)/avante |    |
|                    | • 应用权限      | t85m0rw2   |         | \$iot/{deviceName}/msg   |    |

Create a rule engine for data return, as shown in the following figure:

| $\left(\left(\left(\begin{smallmatrix}\bullet\\\bullet\end{smallmatrix}\right)\right)\right)^{\mathbb{R}}$ |                                               |  |                        |
|----------------------------------------------------------------------------------------------------|-----------------------------------------------|--|------------------------|
| EBYTE                                                                                                    | Chengdu Ebyte Electronic Technology Co., Ltd. |  | E870-E1_User Manual_EN |
|                                                                                                    |                                               |  |                        |
|                                                                                                    | ◆ ② 全局                                        |  |                        |

| Ų            | ♥ 全局                  |                    |       |                                          | 数据输入              | 2 配置设            | 备的发布地址为数据来源                                       |         |
|--------------|-----------------------|--------------------|-------|------------------------------------------|-------------------|------------------|---------------------------------------------------|---------|
| ==<br>►<br>፼ | < EBYTE<br>名称:<br>描述: | 举例<br>EBYTE举(<br>区 | n Z   |                                          | *数握朱源:            | Siot/DOME/events |                                                   | topic模板 |
| @<br>@<br>@  | 设备管理<br>• 设备列表        | ^                  | + elæ | ม <b>1</b> ( 点击创建规则,输入规则名称"back"         | ■数据目的:<br>*数据目的地: | 地                | 配置设备订阅地址为数据目的地                                    |         |
|              | • 横板                  |                    |       | back<br>8ez/9b16didwkse30hpozdoao2p05bn6 |                   | 类型               | 值                                                 |         |
|              | 规则引擎                  | ^                  |       |                                          |                   | MQTT主题           | loT Core: amklnjs<br>主题: \$iot/DOME/msg<br>Qos: 1 |         |
|              | • 规则列表                |                    |       |                                          |                   |                  |                                                   |         |

Enable the rule engine, restart the device (re-subscribe, publish), and the communication test is as follows:

| <b>Е</b> ХСОМ V2.6                                                                                     |               |
|----------------------------------------------------------------------------------------------------|---------------|
| [2021-09-13 13:09:12.818]<br>TX: EBYTE-BAIDU-TEST<br>[2021-09-13 13:09:13.278]<br>RX: EBYTE-BAIDU-TEST | 发送<br>收到服务器返回 |

#### 4.5.3 **OneNET**

Support the use of OneNET's "three elements" to directly connect to the server to obtain the "three elements" required to connect to OneNET, as shown in the figure:

| $\odot$ | <b>c</b> OneNET | MQTT物联网套件        |           |                             | IT物联网套件        |                            |
|---------|-----------------|------------------|-----------|-----------------------------|----------------|----------------------------|
| ŵ       | 产品概况            | 产品概况?            |           | 前 产品规况                      | 设备列表           |                            |
| Ξ       | 设备列表            |                  |           | <b>Ξ</b> 124371#            | 设备数量(个) ① 在现没者 |                            |
| N       | 数据高模板           | EBYTE举例          | 产品ID      |                             | 1 0            | )                          |
| 22      | 將息代理            | 其它 编辑 详情         | Allegen   | <ul> <li>ABBSINE</li> </ul> | 设备列表 能次列目      | a                          |
| ୍ତ      | ARRISINE        | HamtziekiOda     |           | а женамо                    | 在成状态(全部) ~     | <b>段等名称 ~</b> 网络入胆泥内容 Q 搜索 |
| ā       | 消息队列MQ          | 0                | - X.      | □□ 成用性理                     | 设备ID 设备名称      | 设数状态                       |
| 88      | 应用管理            | 设备接入总数(台) 今日新增设备 | 数据点总数 (条) | 三 日志直復                      | 749264669 DOME | 218                        |
|         | 日志查询            | 1 0              | 0         |                             | 共1项            | < 1 ×                      |

Configure the device connection parameters, as shown in the following figure:

| 基本参数     | 用户  | 道路 (A  | 乙佰特云参数     | 为 本机10参 | 國 边缘网关   | 参数       |     |   |   |   |
|----------|-----|--------|------------|---------|----------|----------|-----|---|---|---|
| 通道1      | 通道2 | 通道3    | 通道4        |         |          |          |     |   |   |   |
| 链路基本     | 参数  |        |            |         |          |          |     |   |   | ^ |
| 链路开关     |     | 开启     |            | ~       |          |          |     |   |   |   |
| 网络工作     | 摸式  | MQTT Z | 客户端        | ~       | 数据上报模式   | 阿里云协议    |     |   | ~ |   |
| 目标地址     |     | 183.23 | 0. 40. 39  |         |          |          |     |   |   |   |
| 目标端口     |     | 6002   |            | <b></b> | 本机端口     | 0        |     |   | - |   |
| MQTT参数   |     |        |            |         |          |          |     |   |   |   |
| 平台选择     |     | OneNET | 호          | ~       | MQTT保活时间 | 120秒     |     |   | - |   |
| ClientID |     | Device | ID         |         |          |          |     |   |   |   |
| UserName |     | Produc | t ID       |         |          |          |     |   |   |   |
| Password |     | XXXXXX | XXXXXXXXX  |         |          |          |     |   |   |   |
| 订阅主题     |     | 123456 | )          |         |          |          | QOS | 0 | ~ |   |
| 发布主题     |     | 123456 |            |         |          |          | QOS | 0 | ~ |   |
| 注册包参约    | 数   |        |            |         |          |          |     |   |   |   |
| 注册包上打    | 辰   | 关闭     |            | ~       |          |          |     |   |   |   |
| 🗌 自定义    | 内容  |        |            | MAC地址上报 |          | □ 版本信息上打 | F   |   |   |   |
| 自定义数据    | 据内容 | regist | er message |         |          |          |     |   |   |   |

OneNET supports the automatic generation of topics with subscription and publishing attributes. Data can be returned only by subscribing and publishing the same address. Communication test:

| $\odot$ | COOneNET MC | QTT物联网套件  |             |      | XCOM V2.6                                          |
|---------|-------------|-----------|-------------|------|----------------------------------------------------|
| ũ       | 产品概况        | 设备列表 - 设备 | 详情 [DOME] ? |      | [2021-09-13 13:37:46.651]                          |
| ≡       | 设备列表        | 设备详情      | 数据流展示       | 在线记录 | TX: EBVTE-OneNET-TEST<br>[2021-09-13 13:37:47.081] |
| N       | 数据流模板       |           |             |      | RX: EBYTE-OneNET-TEST 发送                           |
| M       | 消息代理        | DOME      | 在线          | 编辑   | 收到服务器返回                                            |

#### 4.5.4 Standard MQTT3.1.1

The standard MQTT3.1.1 connection here takes Tencent's standard MQTT3.1.1 server as an example. The "three elements" described in the standard can be obtained from the Tencent server as shown in the following figure:

| Client ID     | ELD0ERCUKDDEV01 复制                           |
|---------------|----------------------------------------------|
| MQTT Username | ELD0ERCUKDDEV01;12010126;B3GLI;1667511713 复制 |
| MQTT Password | 80ff56c、                                     |

The parameter configuration description is shown in the following figure:

| 通道1     | 通道2    | 通道3    | 通道4        |        |          |         |     |   |     |
|---------|--------|--------|------------|--------|----------|---------|-----|---|-----|
| 链路基     | 本参数    |        |            |        |          |         |     |   |     |
| 链路开:    | ¥      | 开启     |            | ~      |          |         |     |   |     |
| 网络工     | 作模式    | MQTT Ş | 客户端        | ~      | 数据上报模式   | 阿里云协议   |     |   | ~   |
| 目标地:    | ΨĿ     | mqtt s | erver      | 18     |          |         |     |   | - 1 |
| 目标端     |        | 1883   |            | ÷      | 本机端口     | 0       |     |   | \$  |
| MQTT参   | 数      |        |            |        |          |         |     |   |     |
| 平台选     | 择      | 标准和Q   | TT         | ~      | MQTT保活时间 | 120秒    |     |   | ÷   |
| Client: | ED     | Client | ID         | 3H.    |          |         |     |   |     |
| UserNa  | ne     | MQTT U | sername    |        |          |         |     |   |     |
| Passwor | rd     | MQTT P | assword    |        |          |         |     |   |     |
| 订阅主     | 题      | sub-to | pic        |        |          |         | QOS | 0 | ~   |
| 发布主     | 题      | pub-to | pic        |        |          |         | QOS | 0 | ~   |
| 注册包     | 参数     |        |            |        |          |         |     |   |     |
| 注册包     | 上报     | 关闭     |            | ~      |          |         |     |   |     |
| 自定      | 2. 义内容 |        | M          | aC地址上报 |          | □ 版本信息上 | 报   |   |     |
| 自定义     | 数据内容   | regist | er message |        |          |         |     |   |     |

Configure the corresponding subscription publishing address, and use the platform online debugging to send data for communication testing:

| 设备信息    | 权限列表         | 在线调试      | 设备影子     | 设备模拟器     |          |                                                |                                |                     |
|---------|--------------|-----------|----------|-----------|----------|------------------------------------------------|--------------------------------|---------------------|
|         |              |           |          |           |          |                                                |                                |                     |
| () 建议(  | 又在开发调试阶段使    | 用此功能,若设备  | 已正式投入使用, | 下发消息时请评估是 | 否会影响您的正常 | 创业务                                            |                                |                     |
| 下发消息    |              |           |          |           |          |                                                |                                |                     |
| 在线状态    | 在线           |           |          |           |          | 实时日志                                           |                                |                     |
| Topic * | ELD0ERCUKD/I | DEV01/SUB |          | ×         |          | 类型                                             | 时间                             | 内容                  |
|         | topic不能为空    |           |          |           |          | 云端下发消息                                         | 2021-09-13 13:56:52            | EBYTE-USERMQTT-TEST |
| QoS *   | 00 01        |           |          |           |          | XCOM V2.6                                      |                                |                     |
| 消息内容★   | EBYTE-USERM  | QTT-TEST  |          |           |          | [2021-09-13 13:56:52.<br>RX: EBYTE-USERMQIT-TE | <sup>206]</sup><br>T<br>收到服务器T | ∽发数据                |
|         | 消息内容不能为空     | ,长度不大于16K | В        |           |          |                                                |                                |                     |

#### **Chapter 5 Special Function**

#### 5.1 Ebyte Cloud Modbus to JSON

It supports converting the Modbus RTU data of the serial port into the JSON message format of the Ebyte cloud device communication protocol for data transmission and reception.

#### 5.2 Alibaba Cloud Modbus to JSON

It supports converting the serial port Modbus RTU data into the JSON message format of Alibaba Cloud device communication protocol for data sending and receiving.

#### 5.3 Edge acquisition

Support 20 external data points collection, data points can be established through the host computer or Ebyte cloud device communication protocol, the server can read or set data points by sending JSON messages through Ebyte cloud communication protocol or Alibaba cloud protocol, and then The device automatically converts JSON commands to Modbus commands for setting or reading, and then reports the return value in JSON format. After the data points are set, the device will poll and read all data points (enable) every one second. If the external data points are set to report changes, once the data points are changed, they will actively report the status of the data points or value.

#### 5.4 Registration packet

In the network transparent transmission mode (TCPC/UDPC), the user can choose to let the device send the registration packet to the server. The registration package is used to allow the server to identify the source of the data, or as a password to obtain authorization for server functions. The registration packet can be sent when the device establishes a connection with the server, or the registration packet data can be spliced at the front end of each data packet as the header of a data packet. The data of the registration package can be MAC, FW version information or custom registration data (support ASCII configuration of custom registration package, ASCII can be configured up to 128Bit).

#### 5.5 Heartbeat packet

In the network transparent transmission mode (TCPC/UDPC), the user can select the module to send heartbeat packets. The main purpose of sending to the network is to keep alive with the server, so that devices that are idle

(will not send data to the server for a long time) remain connected to the server. The data of the heartbeat packet can be MAC, FW version information or custom registration data (supports ASCII configuration of custom registration packets, ASCII can be configured with a maximum of 128Bit).

#### 5.6 Firmware upgrade

Firmware upgrade is to write firmware through the host computer, and supports upgrade through the use of serial ports and network;

#### 5.6.1 Network Upgrade:

Step 1: Select the network card connected to the device;

| 菜单语   | <del>這关于</del>                                          |         |
|-------|---------------------------------------------------------|---------|
| 本地IP: | 192. 168. 3. 100 🗸                                      | 搜索设备    |
|       | 10, 145, 3, 100<br>170, 168, 3, 100<br>192, 168, 1, 100 | 网关      |
| 1     | 192.168.3.100<br>192.168.4.100                          | 192.168 |

Step 2: Open the host computer and select "Device Upgrade Assistant" under "Menu";

| <b>E1</b> 17 | Z佰特以太网云IC | D配置工具 v1.0    |         |
|--------------|-----------|---------------|---------|
| 菜单           | 语言关于      |               |         |
| i            | 设备升级助手    | 0~ 0          | 搜索设备    |
|              | 设备ID      | IP            | 网关      |
| 1            | 0         | 192.168.3.161 | 192.168 |

Step 3: Select the product firmware provided under the corresponding product details on the official website;

| 3 设备网络升级助手                 |                    |                   |        | 2-1    |    | × |
|----------------------------|--------------------|-------------------|--------|--------|----|---|
| /2022年度产品资料/E870-E1(TX2022 | A003)项目资料/测试资料/固件, | /E870-E1-36. ebin | 🍃 选择固件 | 🔍 搜索设备 | ÐŦ | ₩ |
| 设备ID                       | IP                 | MAC               | 地址     | 固件类    | 型  |   |
|                            |                    |                   |        |        |    |   |

Step 4: Click to search for devices, and click "Stop Search" after finding the device;

| 11 设备网  | 网络升级助手              |                       |                         | _      |      |
|---------|---------------------|-----------------------|-------------------------|--------|------|
| /2022年) | 度产品资料/E870-E1(TX202 | 2 AOO3)项目资料/测试资料/固件/M | 1870-E1-36. ebin 陆 选择固件 | □ 搜索设备 | 🔒 升级 |
|         | 设备ID                | IP                    | MAC地址                   | 固件类    | 型    |
| 1       | 0                   | 192.168.3.161         | 38-3B-26-3E-43-3A       | E870-  | E1   |

Step 5: Select the device to be upgraded and click Upgrade;

| /2022 | 年度产品资料/E870-E1(TX202 | 2 A003)项目资料/测试资料/固件/B | 870-E1-36.ebin 🝃 选择固件 | 🔍 搜索设备 📄 升级 |
|-------|----------------------|-----------------------|-----------------------|-------------|
|       | 设备ID                 | IP                    | MAC地址                 | 固件类         |
| 1     |                      | 192.168.3.161         | 38-3B-26-3E-43-3A     | 2)70-E1     |

Wait for the upgrade to complete;

#### 5.6.2 Serial port upgrade

Step 1: Use USB to RS-485 to connect the serial port of the device, open the host computer, and select "Serial port upgrade assistant" under "Menu";

| Ei (Z | G佰特以太网云IC          | 配置工具 v1.0     |         |
|-------|--------------------|---------------|---------|
| 菜单    | 语言关于               | /             |         |
| ì     | 设备升级助手<br>事口升级助手 ▲ |               | 搜索设备    |
|       | 设备ID               | IP            | 网关      |
| 1     | 0                  | 192.168.3.161 | 192.168 |

Step 2: Select the serial port number connected to the device, open the serial port, import the upgrade file (the product firmware provided under the product details on the official website), and click to start the upgrade;

| B Form                                          | _    |     | × |
|-------------------------------------------------|------|-----|---|
| СОМ6                                            |      | 关闭串 |   |
| /固件/E870-E1-36.ebin                             | 选择固件 | 开始升 | 级 |
| usart-)TX:131<br>usart-)TX:132                  | /    |     | ^ |
| usart=>TX:133<br>usart=>TX:134<br>usart=>TX:135 |      |     |   |

Step 3: Disconnect the power of the device, press and hold the "Reload" of the device to turn on the power, and wait for the device to upgrade;

| COM6 🗸              |      | 关闭串口 |
|---------------------|------|------|
| /固件/E870-E1-36.ebin | 选择固件 | 取消   |
| usart=>TX:131       |      | ^    |
| usart=>TX:132       |      |      |
| usart->TX:133       |      |      |
| usart->TX:134       |      |      |
| usart=>TX:135       |      |      |
| usart=>TX:136       |      |      |
| usart=>TX:137       |      |      |
| usart=>TX:138       |      |      |
| usart=>TX:139       |      |      |
| usart=>TX:140       |      |      |
| usart->TX:141       |      |      |
| usart=>TX:142       |      |      |
| usart=>TX:143       |      |      |
| usart=>TX:144       |      | ~    |
| usart=>TX:144       |      |      |

#### 5.7 Hardware is restored to factory default

To restore the factory default parameters, after power on, press the Reload button for 5~10S until all STATE flashes rapidly, and then release, the device parameters can be restored to the factory default parameters, and the device will automatically restart.

#### 5.8 RTU slave

When the edge acquisition function is turned off, the device can be used as an RTU slave device, receive Modbus RTU commands sent by the host device (HMI\SCADA, etc.) and collect the IO status of the control device; The Modbus address of the device in factory mode is: 1.

| DO related        |          |          |        |         |                                |                |
|-------------------|----------|----------|--------|---------|--------------------------------|----------------|
| Register function | Register | Register | Number | operate | Data Range/Remarks             | Related        |
|                   | audress  | type     |        |         |                                | Tunction codes |
|                   |          |          |        |         | 0: release;                    |                |
|                   | 00000    | i        | 2      | DW      | 1: suction;                    | R: 0x01        |
| DO status         | 0x0000   | con      | 2      | K VV    | Write control value $(0/1)$ to | W: 0x05, 0x0F  |
|                   |          |          |        |         | operate device DO output       |                |
| DI related        |          |          |        |         |                                |                |

The function register table is as follows:

(((•))) <sup>®</sup>
EBYTE Chengdu Ebyte Electronic Technology Co., Ltd.

| Register function       | Register<br>address | Register<br>type    | Number | operate | Data Range/Remarks                                                                                                    | Related<br>function codes |
|-------------------------|---------------------|---------------------|--------|---------|----------------------------------------------------------------------------------------------------|---------------------------|
| DI status               | 0x0000              | Discrete            | 4      | R       | 0: No DI input;<br>1: DI input exists;<br>The storage device DI<br>captures the discrete input<br>state                                                   | R: 0x02                   |
| AI related              |                     |                     |        |         |                                                                                                    |                           |
| Register function       | Register<br>address | Register<br>type    | Number | operate | Data Range/Remarks                                                                                                    | Related<br>function codes |
| AI integer value        | 0x0064              | input<br>register   | 2      | R       | 0-20000, unit uA                                                                                                    | R: 0x04                   |
| AI floating point       | 0x00C8              | input<br>register   | 2      | R       | 0-20, unit mA;<br>4-byte IEEE754<br>single-precision<br>floating-point value,<br>big-endian storage ABCD                                                  | R: 0x04                   |
| AI filter<br>parameters | 0x04B0              | holding<br>register | 1      | RW      | Analog input filter<br>parameter, the range is<br>1-16, the smaller the<br>number, the more sensitive,<br>the larger the more stable,<br>the default is 6 | R: 0x03<br>W: 0x06、0x10   |
| AI sampling range       | 0x044C              | holding<br>register | 4      | RW      | AI channel sampling range<br>0x0000: 0 to 20 mA<br>0x0001: 4-20mA                                                                                         | R: 0x03<br>W: 0x06, 0x10  |
| Device property rela    | ated                |                     |        |         |                                                                                                    |                           |
| Register function       | Register<br>address | Register<br>type    | Number | operate | Data Range/Remarks                                                                                                    | Related<br>function codes |
| Modbus address          | 0X07E8              | holding<br>register | 1      | RW      | Modbus address,<br>$1 \sim 247$ configurable<br>addresses                                                                                                 | R: 0x03<br>W: 0x06        |
| Module restart          | 0x07EA              | holding<br>register | 1      | W       | Write 0xFE55 to restart                                                                                                    | W: 0x06                   |
| baud rate               | 0x0834              | holding<br>register | 1      | RW      | See the baud rate code<br>table,<br>Default is 9600 (0x0003)                                                                                              | R: 0x03<br>W: 0x06、0x10   |
| Check digit             | 0x0836              | holding<br>register | 1      | RW      | 0x0000 no checksum<br>(default)<br>0x0001 odd parity<br>0x0002 Even parity                                                                                | R: 0x03<br>W: 0x06、0x10   |
| Stop bit                | 0x0837              | holding<br>register | 1      | RW      | 0x0000 1bit(default)<br>0x0001 2bit                                                                                                    | R: 0x03<br>W: 0x06、0x10   |

#### **Chapter 6** Configuration methods

Support the configuration of the host computer and the "Ebyte Cloud Device Communication Protocol";

#### Chapter 7 About customization

- ◆ Support various public cloud and private cloud platforms to customize IoT gateway access;
- Supports the customization of various transmission protocols such as Json, Modbus, and private protocols;
- Support MQTT, TCP, UDP, HTTP various transmission protocol equipment customization;
- ◆ Ethernet, WiFi, 4G, 433M and other gateways;
- Customization of switch value, analog value and various sensors connected to cloud platform;
- ◆LoRa, Zigbee, BLE Mesh, WiFi and other local area network access cloud platforms;
- Support customized explosion-proof, high-temperature, high-power industrial-grade communication equipment;

◆The company has its own SMT production line, which supports batch customers to customize product appearance and model identification.

## **Revise history**

| Version | <b>Revision Date</b> | <b>Revision Notes</b> | Maintainer |
|---------|----------------------|-----------------------|------------|
| 1.0     | 2022-09-27           | Initial version       | LC         |
|         |                      |                       |            |
|         |                      |                       |            |

#### **About US**

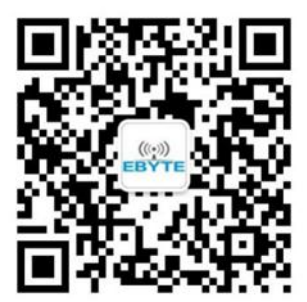

Sales Hotline: 4000-330-990Tel.: 028-61399028Tech Support: support@cdebyte.comWebsite: <a href="https://www.cdebyte.com">https://www.cdebyte.com</a>Address: Building B5, Mould Industrial Park, 199# Xiqu Ave, West High-tech Zone, Chengdu,611730

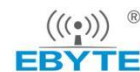

 $\frac{1}{TE}$  Chengdu Ebyte Electronic Technology Co.,Ltd.